# ソフトトークンをご利用のお客さまへ

<u>ソフトトークン(ワンタイムパスワードアプリ)をご利用のお客さまは、システム統合時にワンタイムパ</u> スワードの利用登録が解除されます。

**再度ワンタイムパスワード利用開始登録が必要となります**ので、2020年5月7日(木)以降の初回利用時 に、本ご案内に記載の手順により、ワンタイムパスワードの利用開始登録をお願いいたします。

## ご留意事項

※本ご案内に記載の手続きを行うまでは、2020年5月7日(木)以降も、ワンタイムパスワードアプリには 引き続き「きらぼしホームダイレクト(旧八千代銀行)のトークン」が表示された状態ですが、こちらの トークンはご利用できません。

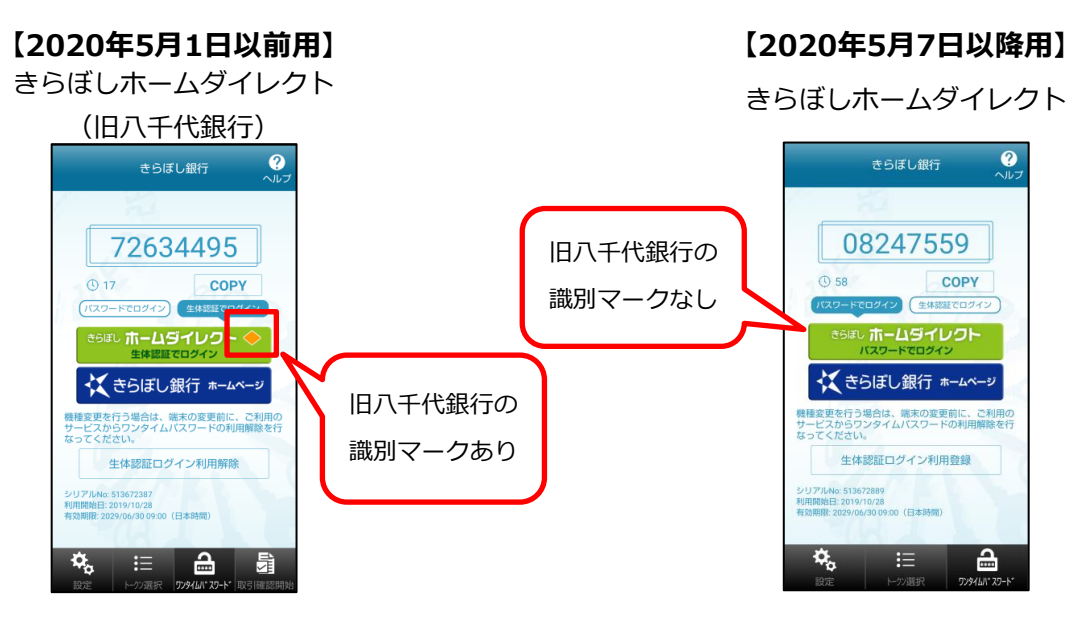

5月7日以降、ご利用できません。

※ 2020年5月7日(木)以降、本ご案内に記載の手順に添ってお手続いただくまで、下記の取引・操作はご 利用いただけません。

| ご利用端末   | ご利用できない取引・操作                                                          |  |
|---------|-----------------------------------------------------------------------|--|
| スマートフォン | ログイン                                                                  |  |
| パソコン    | ワンタイムパスワードの入力が必須の取引・操作<br><主な取引・操作><br>・振込<br>・民間企業宛の各種料金払込(Pay-easy) |  |

※本ご案内に記載の操作は、2020年5月7日(木)以降に行ってください。

# 利用開始登録の操作方法

- ※ きらぼしホームダイレクトをご利用している端末(「スマートフォン」もしくは「パソコン」)により操 作方法が異なりますので、ご利用の端末の操作方法をご確認ください。
- ※ ワンタイムパスワードアプリは、生体認証機能に対応したスマートフォンの画面を用いてご案内しており ますが、生体認証機能に非対応のスマートフォンでも同様の操作となります。

「スマートフォン」できらぼしホームダイレクトをご利用の場合

1. ワンタイムパスワードアプリを起動し、下記の手順により、トークンの削除を行ってください。 (複数のトークンが登録されている場合、「旧八千代銀行向けのきらぼしホームダイレクト」以外のトー <u>クンを誤って削除しないようご注意ください。</u>)

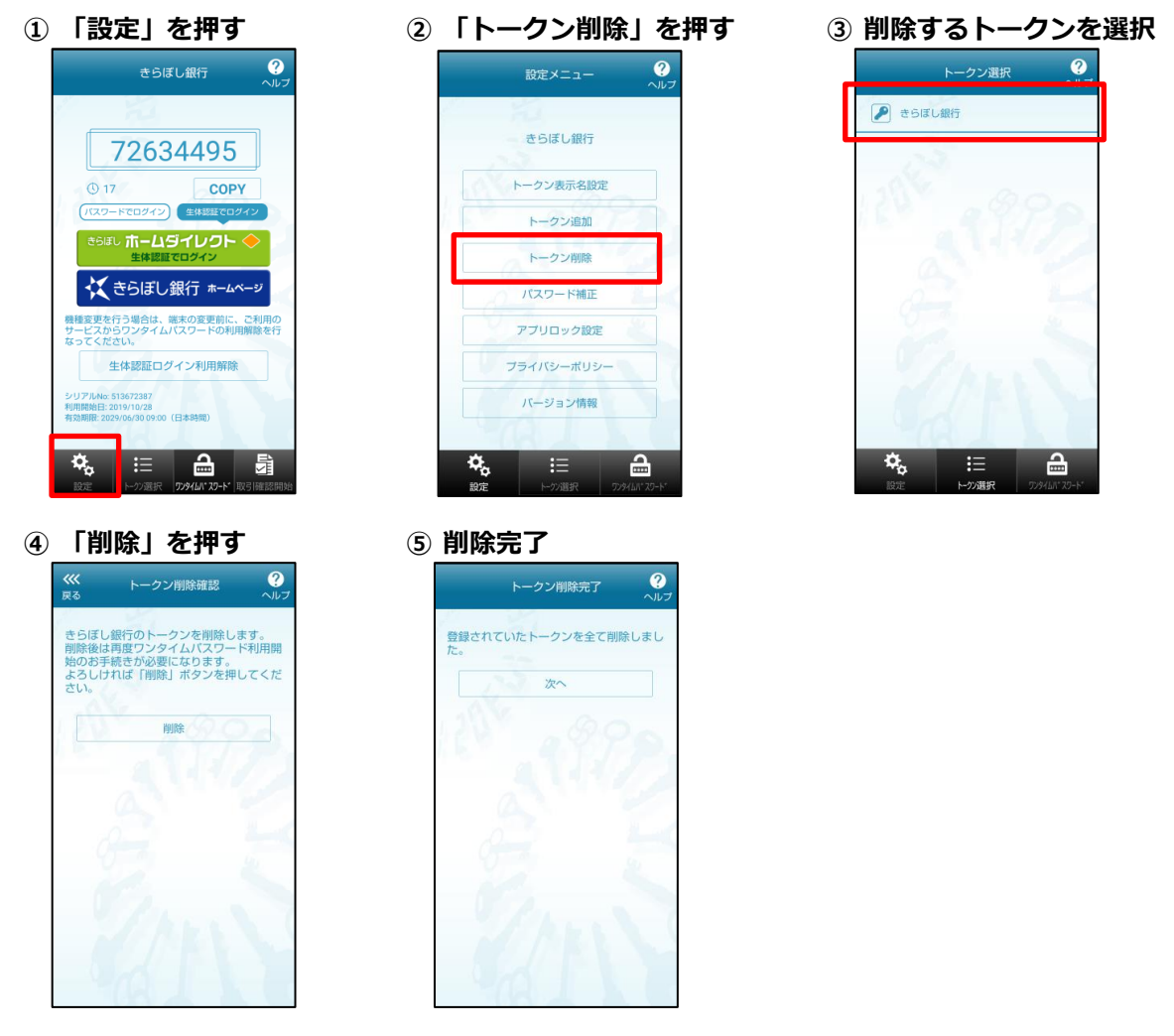

- 2. きらぼしホームダイレクトのログインページにアクセスし下記の操作を行ってください。 (2020年5月7日(木)より、ログインページのURLが変更となっておりますので、当行ホームページを 経由し、ログインページにアクセスしてください。)
  - ① 「ログインID」「ログインパスワード」を 入力しログイン

💢 きらぼし銀行 ログイン

ログインID (半角英数字6~12桁)

Aの画面にワンタイムパスワードを入力し ないようご注意ください! ないようこは主意くたさい! 普段と異なる画面が表示され縁り返しワンタイムバスワ ードの入力を求めてくるような場合には、パンコンがウ ィルスに感染している可能性がありますので、ただちに 操作を中止し、下記フリーダイヤルまでご連絡くださ い。

っ。 きらぼしホームダイレクトをご利用いただきまして、あり がとうございます。 初めて利用されるお客さまは「初回利用登録」ボタンを押 してください。

きらぼしホームダイレクトへのログ イン

(大文字・小文字は区別します。) ログインパスワード (半角英数字6~12桁) (大文字・小文字は区別しません。) ログイン

| (※)」「確認用パ                                                                                             | スワード」「合言葉」を入   |
|----------------------------------------------------------------------------------------------------|----------------|
| <u>カ</u>                                                                                              |                |
| 🔀 きらぼし銀行                                                                                              |                |
| ワンタイムバスワード利用申請                                                                                        |                |
| トークン保持権入力 発行大子                                                                                        |                |
| ソフトトークンを発行します。送付先メールアドレス、利<br>用開始パスワード、確認用パスワード、合言葉を入力し、<br>「実行する」ボタンを押してください。                        |                |
| こちらをお読みください                                                                                           |                |
| ワンタイムバスワード申請情報                                                                                        |                |
| ソフトトークンを発行するスマートフォンのメールアドレスを<br>入力してください。                                                             | ※任意の数字(4~8桁)を入 |
| <ul> <li>「ソフトトークン」とは、スマートフォンにダウンロードして利用するワンタイムバスワード生成アプリです。</li> <li>メールアドレス</li> <li>(必須)</li> </ul> | カしてください。入力した数字 |
| (半角英数字記号)                                                                                             | は、後の操作で入力が必要とな |
| メールアドレス (再入力) (必須)                                                                                    | ります。           |
| (半角英数字記号)<br>確認のため再変入力してください。                                                                         |                |
| ソフトトークン発行時に必要な利用開始パスワードを4~8桁の<br>数字で登録してください。                                                         |                |
| 利用開始ハスワート (必須)<br>(半角数字)                                                                              |                |

② 「メールアドレス」「利用開始パスワード

- £意の数字(4~8桁)を入
  - してください。入力した数字 後の操作で入力が必要とな ます。

③ ワンタイムパスワード利用申請完了

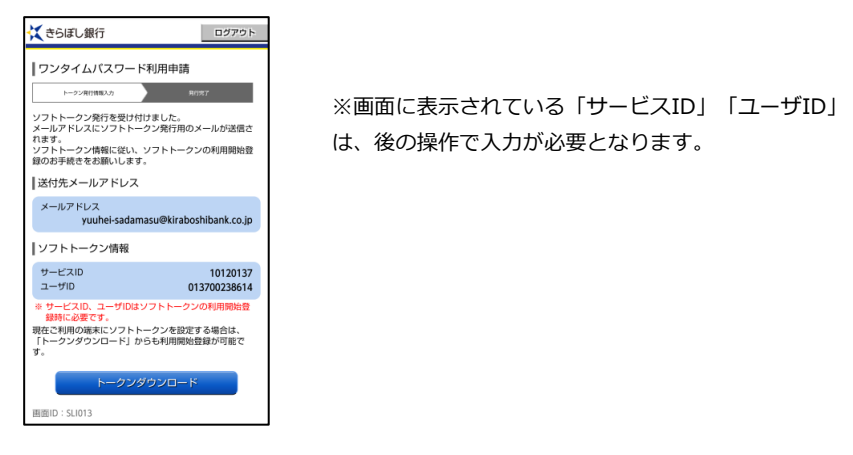

3. ワンタイムパスワードアプリを起動し、下記の操作を行ってください。 (「旧八千代銀行のきらぼしホームダイレクト」以外のトークンを登録されている場合には、「設定」メ ニューの「トークン追加」を押し、下記の操作を行ってください。)

① 「サービスID」「ユーザID」「利用開始パ ② 「次へ」を押す

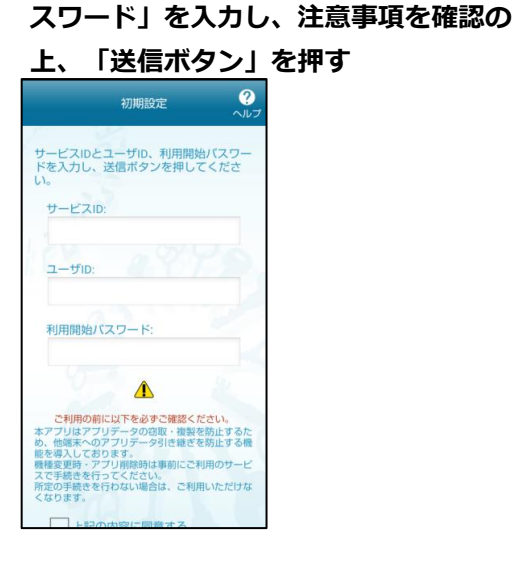

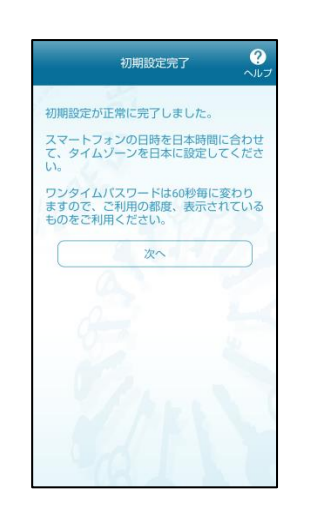

③ 「パスワードでログイン」 (緑色)を押す

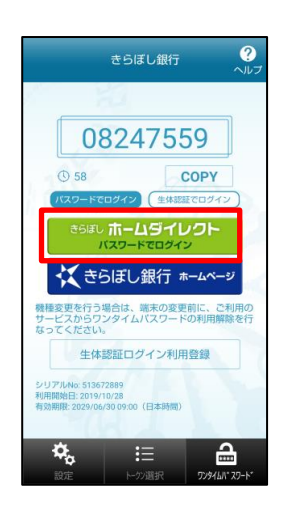

④ 表示されたログインページに「ログインID」
 「ログインパスワード」を入力しログイン

| 💢 きらぼし銀行                                                                                                    |  |  |
|----------------------------------------------------------------------------------------------------|--|--|
| ログイン                                                                                                    |  |  |
| ▲ Qの画面にワンタイムパスワードを入力し<br>ないようご注意ください!<br>物を取る通知が表示され後のビックイムパスワ<br>ードの入力を訪めてくるような場合には、パンコンから、<br>が用や中止し、下記つリーダイヤルまでご適味くださ<br>し、<br>ちるぼしホームダインクトをご何用いただきまして、あつ<br>かとうえています。 |  |  |
| きらぼしホームダイレクトへのログ<br>イン                                                                                                    |  |  |
| ログインID<br>(半角英数字6~12桁)                                                                                                    |  |  |
| (大文字・小文字は区別します。)<br>ログインバスワード<br>(金魚蜜野か~12時)                                                                                                    |  |  |
| (大文字・小文字は区別しません。)<br>ワンタイ んパスワード                                                                                                    |  |  |
|                                                                                                    |  |  |

※「ワンタイムパスワード」は自動入力されているため、 お客さまによる入力は不要です。 ⑤ ログインに成功すれば、「ワンタイムパス

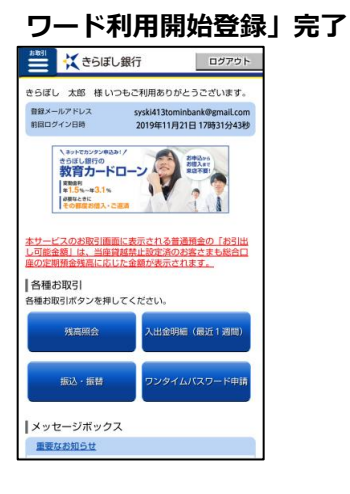

## 「パソコン」できらぼしホームダイレクトをご利用の場合

- 1. ワンタイムパスワードアプリを起動し、下記の手順により、トークンの削除を行ってください。 (複数のトークンが登録されている場合、「旧八千代銀行向けのきらぼしホームダイレクト」以外のトー クンを誤って削除しないようご注意ください。)
  - ① 「設定」を押す

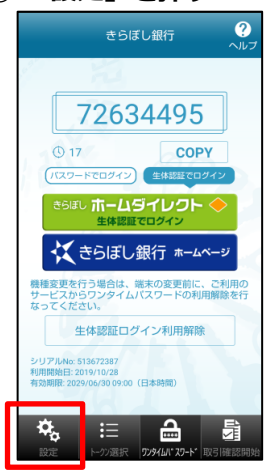

④「削除」を押す

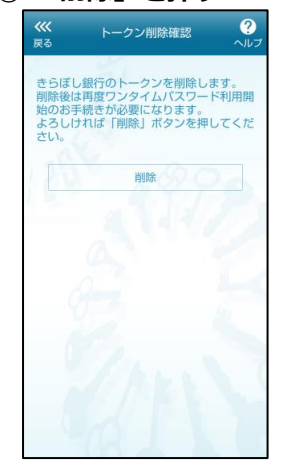

| 2 | 「トークン削除」を打                                          | 甲す |
|---|-----------------------------------------------------|----|
|   | 設定メニュー ?                                            |    |
|   | きらぼし銀行                                              |    |
|   | トークン表示名設定                                           |    |
|   | トークン追加                                              |    |
|   | パスワード補正                                             |    |
|   | アブリロック設定<br>プライバシーポリシー                              |    |
|   | バージョン情報                                             |    |
|   | <ul> <li>         ・          ・          ・</li></ul> |    |

5 **削除完了** 

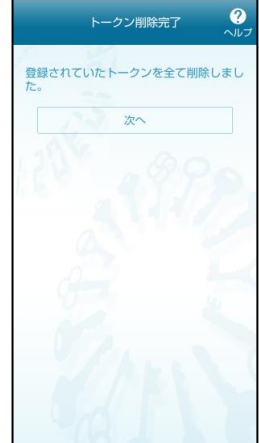

#### ③ 削除する「トークン」を選択

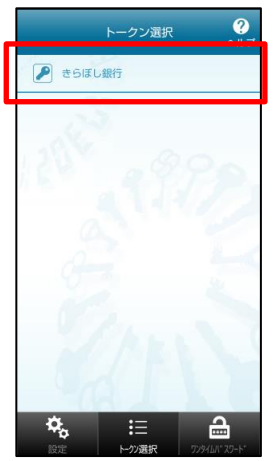

## 2. きらぼしホームダイレクトのログインページにアクセスし下記の操作を行ってください。

<u>(2020年5月7日(木)より、ログインページのURLが変更となっておりますので、当行ホームページを</u> 経由し、ログインページにアクセスしてください。)

① 「ログインID」「ログインパスワード」を 入力しログイン

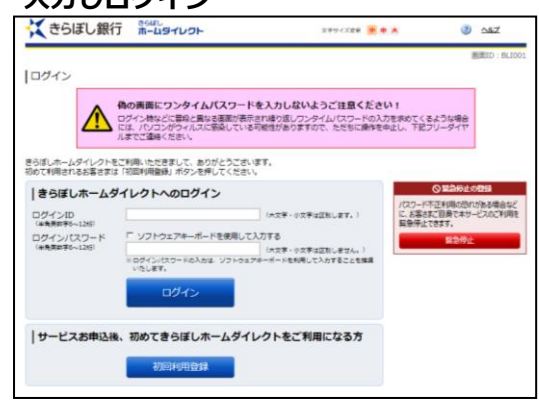

② 「登録情報の照会・変更」メニューを選択し、「ワンタイムパスワード申請」を押す

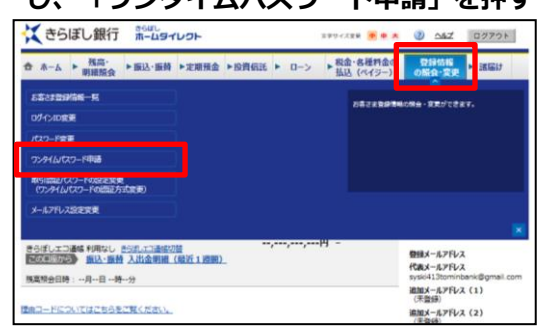

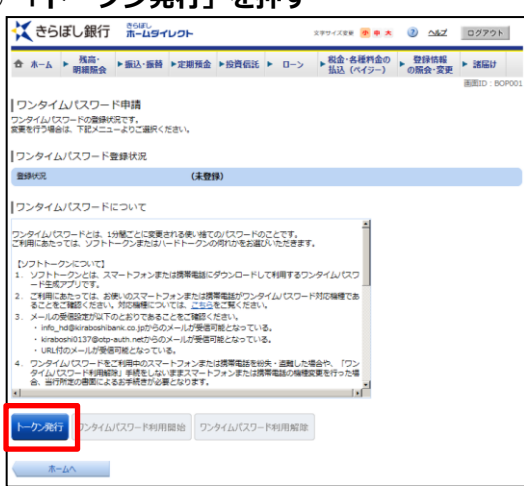

③ 「トークン発行」を押す

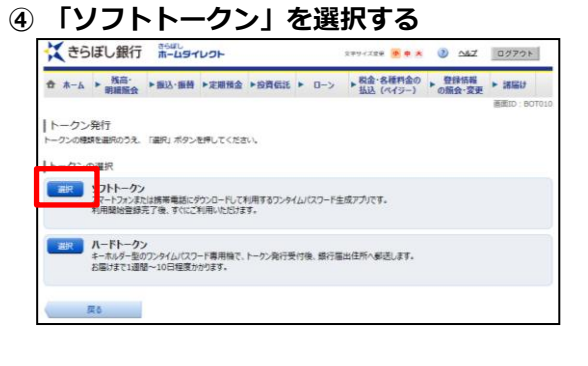

⑤「メールアドレス」「利用開始パスワード(※)」を入力し、「次へ」を押す

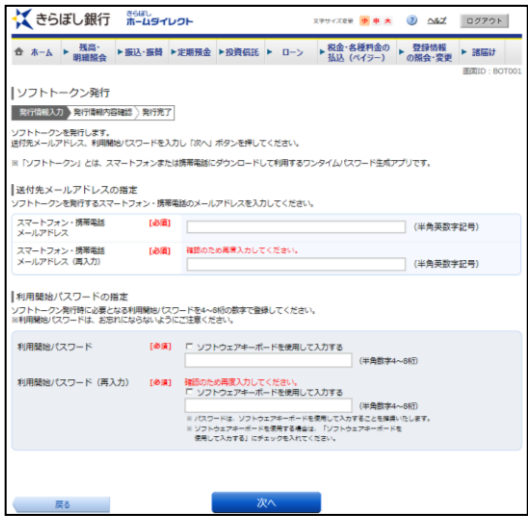

※任意の数字(4~8桁)を入力してください。入力した数字は、後の操作で入力が必要となります。

⑥ 「確認用パスワード」「合言葉」を入力 し、「実行する」を押す

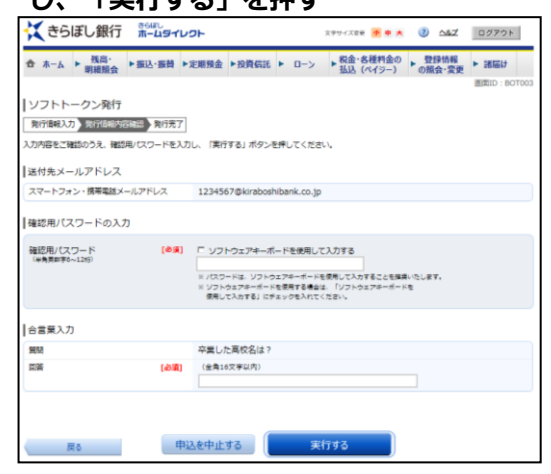

⑦ ソフトトークン発行操作完了

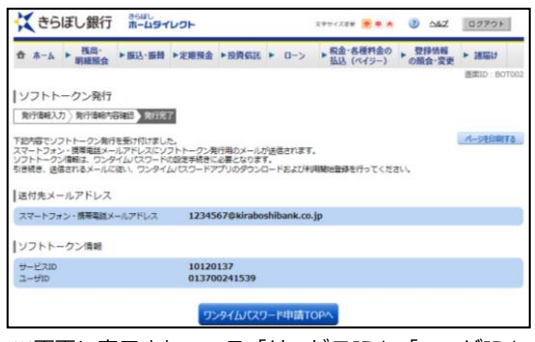

※画面に表示されている「サービスID」「ユーザID」 は、後の操作で入力が必要となります。

### 3. ワンタイムパスワードアプリを起動し、下記の操作を行ってください。

(「旧八千代銀行のきらぼしホームダイレクト」以外のトークンを登録されている場合には、「設定」メ

- <u>ニューの「トークン追加」を押し、下記の操作を行ってください。)</u>
- ① 「サービスID」「ユーザID」「利用開始パ ②設定完了 スワード」を入力し、注意事項を確認の

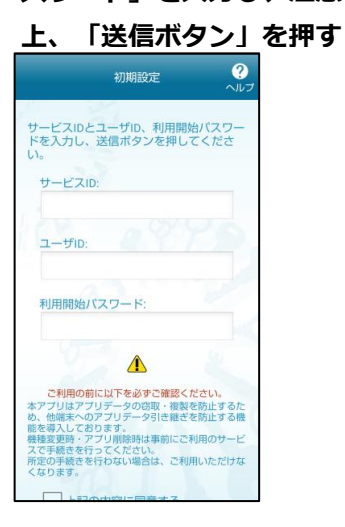

|                            | 初期設定完了                              | ~           |
|----------------------------|-------------------------------------|-------------|
| 初期設定が正                     | E常に完了しました。                          |             |
| スマートファ<br>て、タイム:<br>い。     | ォンの日時を日本時間<br>ブーンを日本に設定し            | に合わせてくださ    |
| ワンタイム/<br>ますので、こ<br>ものをご利用 | (スワードは60秒毎に<br>ご利用の都度、表示さ<br>用ください。 | 変わり<br>れている |
|                            | 次へ                                  |             |
| (                          | 2                                   |             |
|                            |                                     |             |
|                            |                                     |             |
|                            |                                     |             |
|                            |                                     |             |

- 4. パソコンで再度きらぼしホームダイレクトにログインし、下記の操作を行ってください。
  - ① 「登録情報の照会・変更」メニューを選択 し、「ワンタイムパスワード申請」を押す

| くきらぼし銀行 第-ムライレクト                                                                                                    | RP94XE# • • • 3 067 00701                         |  |
|----------------------------------------------------------------------------------------------------|---------------------------------------------------|--|
| ☆ ホーム ▶ 残高・<br>明細版会 ▶ 振込・振替 ▶ 定期預会 ▶ 投資信託 ▶ ロー                                                                                                    | -> R金・各種料金 D 登録情報<br>払込 (ペイジー の版会・安更 諸届け          |  |
| お客さす金融時間 - 利<br>ログへにの変更                                                                                                    | 25212014088-SENTE217.                             |  |
| 173-1988<br>22月1603-1988                                                                                                    |                                                   |  |
| 取らに回転/(スワードの設定を発展<br>(ワンチイム/(スワードの設定を示意を用)                                                                                                    |                                                   |  |
| メールアドレス設定変更                                                                                                    |                                                   |  |
| そうぼしエコ連結 利用なし <u>そうぼして通信切信</u> 「「「「二」」」     「「「」」」     「」」     「」」     「」」     「」」     「」     「」     「」     「」     「」     「」     「」     「」     「」     「」     「」     「」     「」     「」     「」     「」     「」     「」     「」     「」     「」     「」     「」     「」     「」     「」     「」     「」     「」     「」     「」     「」     「」     「」     「」     「」     「」     「」     「」     「」     「」     「」     「」     「」     「」     「」     「」     「」     「」     「」     「」     「」     「」     「」     「」     「」     「」     「」     「」     「」     「」     「」     「」     「」     「」     「」     「」     「」     「」     「」     「」     「」     「」     「」     「」     「」     「」     「」     「」     「」     「」     「」     「」     「」     「」     「」     「」     「」     「」     「」     「」     「」     「」     「」     「」     「」     「」     「」     「」     「」     「」     「」     「」     「」     「」     「」     「」     「」     「」     「」     「」     「」     「」     「」     「」     「」     「」     「」     「」     「」     「」     「」     「」     「」     「」     「」     「」     「」     「」     「」     「」     「」     「」     「」     「」     「」     「」     「」     「」     「」     「」     「」     「」     「」     「」     「」     「」     「」     「」     「」     「」     「」     「」     「」     「」     「」     「」     「」     「」     「」     「」     「」     「」     「」     「」     「」     「」     「」     「」     「」     「」     「」     「」     「」     「」     「     「」     「」     「     「」     「」     「」     「     「」     「」     「     「」     「」     「」     「」     「」     「」     「」     「」     「」     「     「」     「」     「」     「     「」     「」     「     「」     「     「」     「     「     「     「     「     「     「」     「     「     「     「     「     「     「     「     「     「     「     「     「     「     「     「     「     「     「     「     「     「     「     「     「     「     「     「     「     「     「     「     「     「     「     「     「     「     「     「     「      「     「     「     「     「     「     「     「     「     「     「     「     「     「     「     「     「     「     「     「     「     「     「     「 |                                                   |  |
| 1000000000000000000000000000000000000                                                                                                    | 通知メールアドレス (1)<br>(天登録)<br>通知メールアドレス (2)<br>(二四45) |  |

② 「ワンタイムパスワード利用開始」を押す

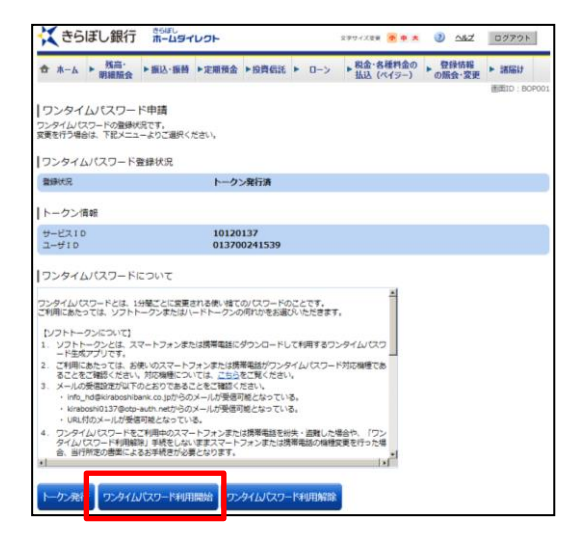

- ③ ワンタイムパスワードアプリに表示されて いるワンタイムパスワードを入力し、「利 用開始する」を押す ★ ホーム ▶ 第二法 ● 単心・振動 ▶ 定期後金 ▶ 投資保証 ▶ ローン ▶ 税金・務務約金の ● 登録情報 ● 諸届け
   の価金・変更 ● 諸届け
   ○価金・変更 ● 諸届け
   □ ワンタイムパスワード利用開始(ソフトトークン) よろしければワンタイムパスワードを入力のうえ、「利用酸性する」ボタンを押してください。 ワンタイムパスワードの入力 フンタイムパスワード (8月) ( 200.4) 次8 申込を中止する 利用開始する
- ④ 「ワンタイムパスワード利用開始登録」完了

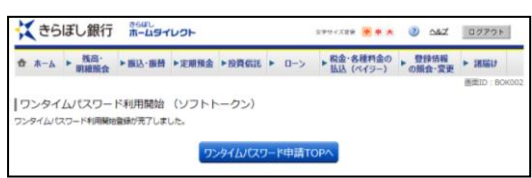

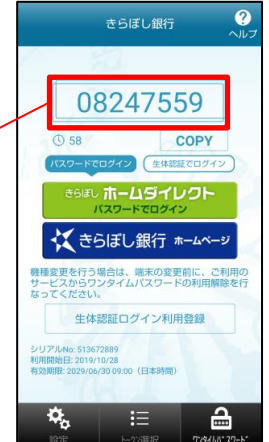

以上